# WWW.KOSMOBIT.COM Спутниковые системы связи.

Краткая инструкция по установке и использованию спутниковой станции Gilat Ка-диапазона на спутник «Ямал601» (49°в.д.)

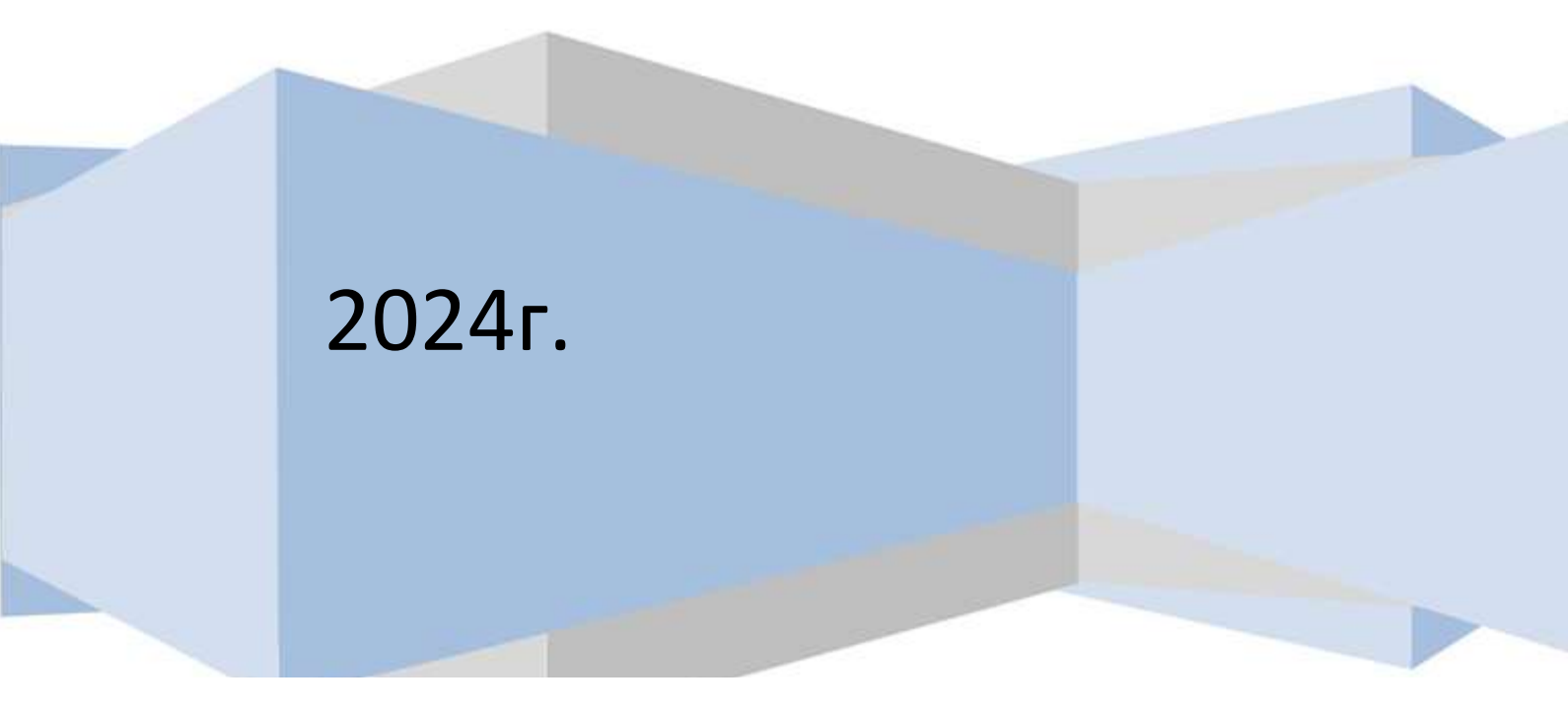

#### SiteID и основная пользовательская информация.

SitelD- уникальный идентификатор станции создается при её заведении провайдером. Если перед выездом на место установки станции SitelD неизвестен, необходимо обратиться к менеджеру отдела продаж KOSMOBIT.COM по номеру +7 (499) 2130503, для получения идентификатора станции (SitelD).

| SITE-ID                                                                                                    |                                                     |
|----------------------------------------------------------------------------------------------------|-----------------------------------------------------|
| Координаты установки станции (адрес)                                                                                                    |                                                     |
| Расчётный угол места для этих координат                                                                                                    |                                                     |
| Расчётный азимут для этих координат                                                                                                    |                                                     |
| Расчётный угол поляризации                                                                                                    |                                                     |
| RF Claster code                                                                                                    |                                                     |
| Поляризация в луче                                                                                                    |                                                     |
| IP адрес модема (шлюз)                                                                                                    |                                                     |
| Маска сети                                                                                                    |                                                     |
| Название сети Wi-Fi                                                                                                    | _                                                   |
| Пароль к сети Wi-Fi                                                                                                    | _                                                   |
| Телефонный номер на станции                                                                                                    | порт                                                |
| Телефонный номер на станции                                                                                                    | порт                                                |
| Адрес личного кабинета: <u>www.abonent.KOSMOBIT.CC</u>                                                                                                    | № или http://212.19.27.258                          |
| Логин для личного кабинета                                                                                                    |                                                     |
| Пароль для личного кабинета                                                                                                    |                                                     |
| Контакты технической поддержки: 7 499 213 0503; su<br>Контакты отдела продаж: 7 499 213 0503; <u>sales@KOSI</u><br>Контакты абонентского отдела: 7 499 213 0503; <u>abone</u> | pport@KOSMOBIT.COM<br>MOBIT.COM<br>ent@KOSMOBIT.COM |

## Глава 1: Введение

#### Обзор

Поздравляем с приобретением комплекта широкополосного спутникового оборудования для подключения к сети Интернет в Ка-диапазоне.

Выполнив всего несколько простых действий, Вы сможете собрать спутниковую антенну и направить ее на спутник, находящийся на орбите 36000 км над поверхностью Земли. После успешного наведения антенны модем будет зарегистрирован в системе. Во время процедуры входа система будет автоматически определять, достаточно ли точно была наведена антенна.

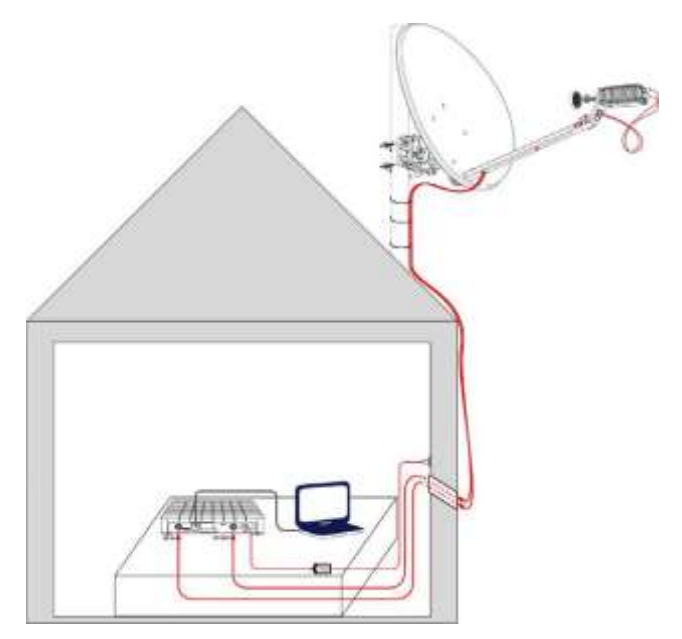

Рисунок 1: Обзор системы

После проверки качества наведения клиенту будет предоставлен доступ в Интернет в соответствии с заказанным пакетом услуг. Подключение к сети Интернет через спутник идентично наземному подключению к Интернету: оно позволяет просматривать вебстраницы, смотреть фильмы в режиме онлайн, общаться с друзьями и т.д. Это соединение позволяет подключаться к веб-сайтам или другим компьютерам, которые могут быть подключены к Интернету не через спутник.

Наслаждайтесь!

# Глава 2: Монтаж и настройка VSAT

# 2.1. Подготовка к установке, необходимое оборудование и ПО для настройки

- Комплект оборудования VSAT
- Компьютер с сетевым интерфейсом (Ethernet)
- Предварительно скачать на компьютер инструкции по установке и настройке антенны с диска в комплекте или присланные на почту заказчика

Перед началом установки убедитесь, что Вам известны следующие данные: ■ Номер луча\*

- Значение угла места\*\*
- Значение азимута\*\*
- Код местоположения(Location code)\*\*\*
- Код РЧ-кластера (Код луча, RF Cluster code) \*\*\*
- Положение поляризации\*\*\*

\*Номер луча определяется согласно местоположению антенны. Значение параметра Вы можете уточнить на сайте оператора, где размещена подробная карта покрытия спутника или позвонив в техническую поддержку Оператора.

\*\*Значение азимута, угла места необходимо уточнить в технической поддержке Оператора или воспользоваться калькулятором расчета углов наведения антенны на сайте Оператора \*\*\*Данная информация представлена в таблице в конце документа в приложении.

#### 2.1. Монтаж внешнего оборудования

Перед началом установки внимательно ознакомиться, а затем установить внешнее оборудование в соответствии с инструкцией и документацией на терминал, входящие в комплект поставки, и ознакомиться с видео инструкцией по монтажу (если есть в комплекте). Данная инструкция так же выложена по адресу https://kosmobit.com/dokumenty-instruktsii-kosmobit

При подключении модема к приёмо-передатчику важно не перепутать ПЧ кабели местами. Разъём модема RF out соединить с разъёмом Тх приёмо- передатчика, разъём модема RF in соединить с разъёмом Rx приёмо-передатчика.

Коммутацию ПЧ кабелей необходимо производить при отключенном питании модема.

Положение облучателя на приёмо-передатчике (поляризация) определяется местом установки антенны и приведена в основной пользовательской информации в графе «поляризация в луче». Так же её можно определить самостоятельно, используя карту зон покрытия и таблицу в конце документа.

#### **TERMINAL TX - POLARIZATION**

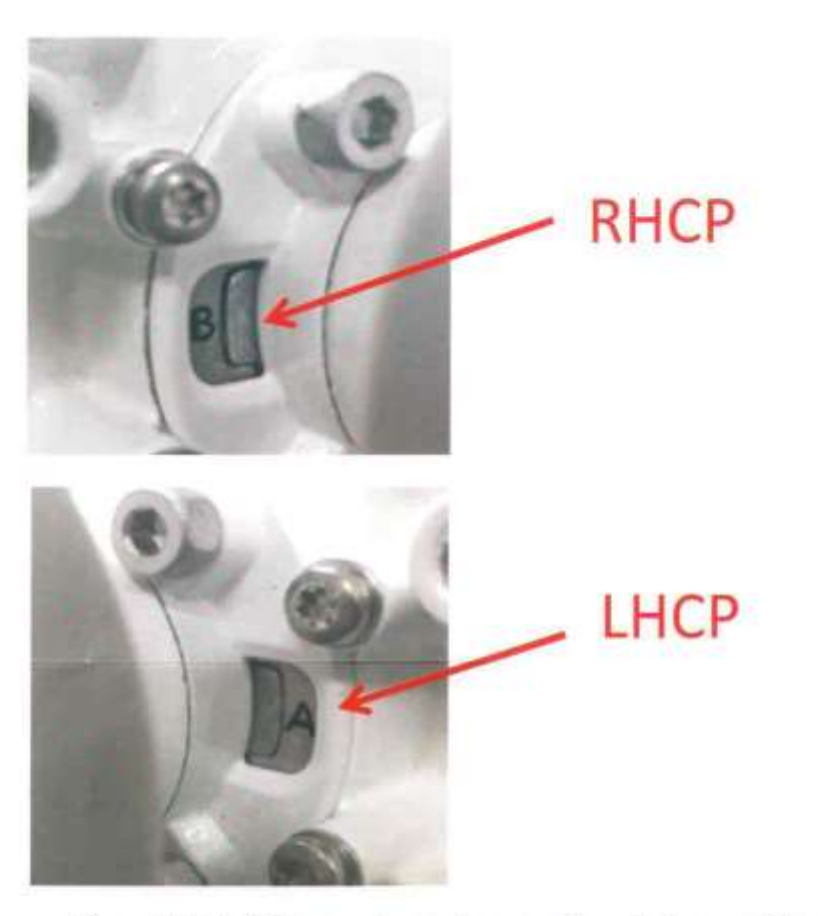

## Coaxial Cable centre pin required dimension

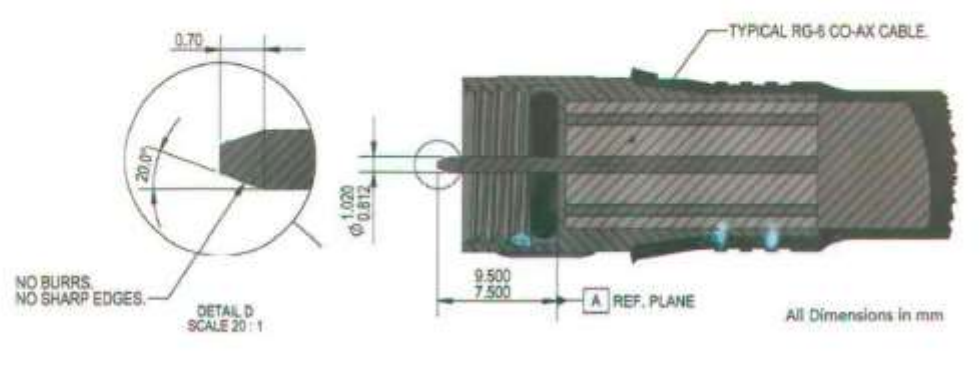

3112-299-02041\_180\_rev2

3112 290 01732

#### 2.2. Настройка терминала

Подключите компьютер к спутниковому модему через сетевой интерфейс. По умолчанию модем имеет адрес 192.168.1.1 и выдаст по DHCP адрес из этой сети компьютеру.

Откройте интернет-браузер и введите в адресно строке http://sky.manage/

Должна открыться страница web-интерфейса модема.

Если этого не происходит, то возможно дело в настройках сетевого подключения. Настроить их можно в параметрах сетевого соединения или через центр управления сетями и общим доступом windows.

Для изменения IP адреса в Windows 7 <sup>®</sup> необходимо зайти:

Панель управления → Центр управления сетями и общим доступом. В левой части выбрать «Изменение параметров адаптера».

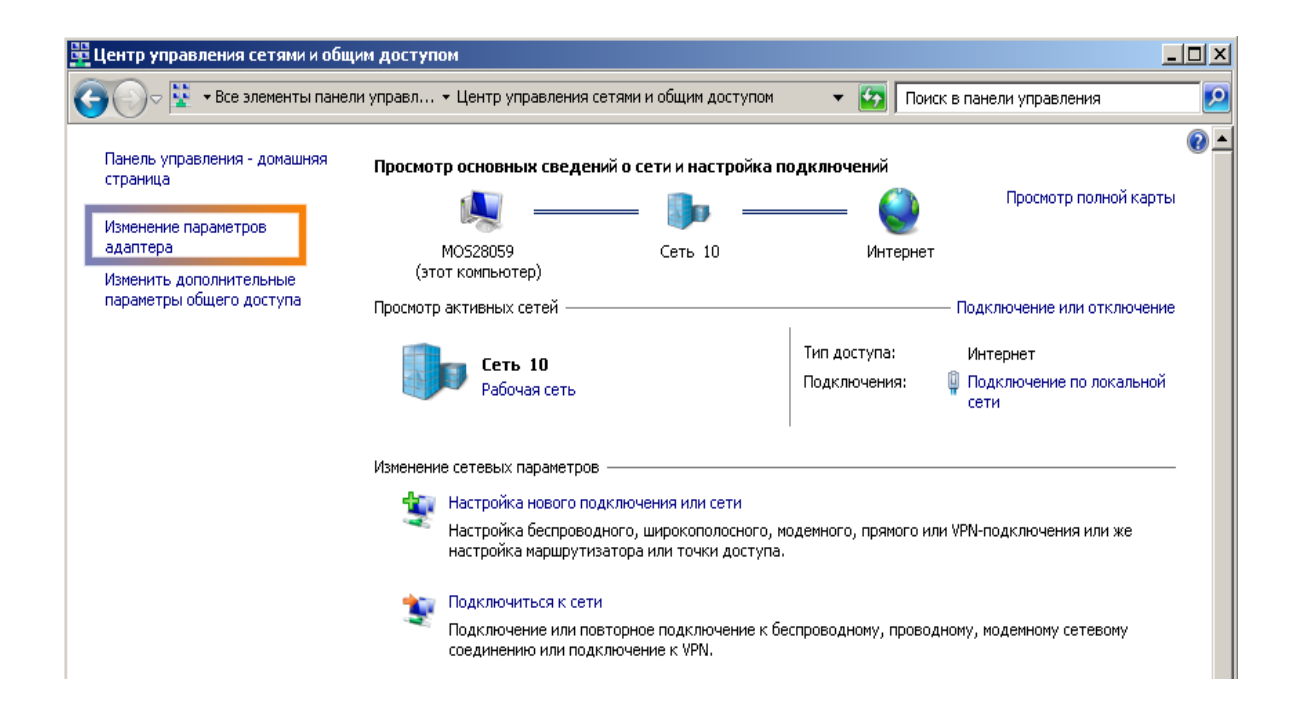

Затем нажать правой кнопкой по локальному соединению и выбрать «Свойства». В свойствах выбрать «Протокол Интернета версии 4 (TCP/IPv4)» и нажать «Свойства».

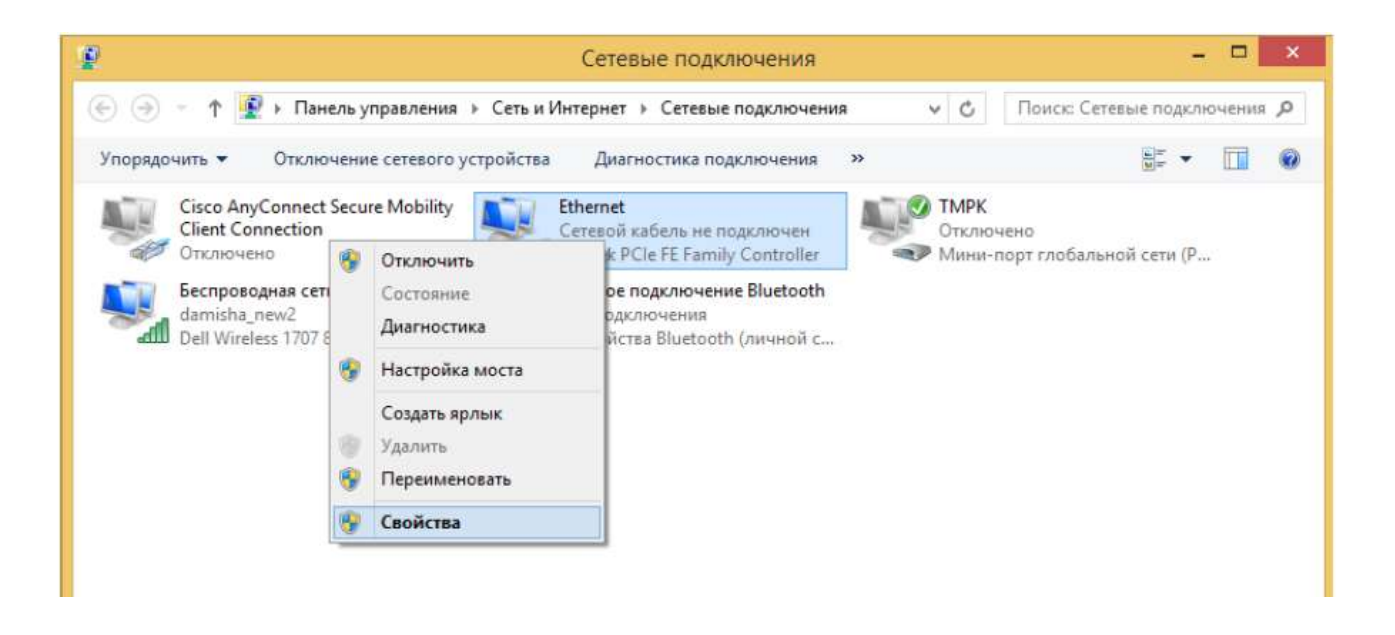

 правой кнопкой мыши щелкаем на значке Подключение по локальной сети, в выпадающем меню выбираем Свойства,

 в открывшемся окне находим в списке Отмеченных компонентов Протокол Интернета версии 4 (TCP/IPv4), нажимаем Свойства

| одключение через:                                                                                                    |                                                   |                                                                                                    |                                                               |
|----------------------------------------------------------------------------------------------------|---------------------------------------------------|----------------------------------------------------------------------------------------------------|---------------------------------------------------------------|
| Realtek PCIe FE Family Controll                                                                                                    | er                                                | Свойства: Протокол Интерн                                                                                                    | ета версии 4 (TCP/IPv4)                                       |
|                                                                                                    | Настроить                                         | Общие Альтернативная конфигур                                                                                                    | ация                                                          |
| <ul> <li>Планировщик пакетов QoS</li> <li> <ul> <li>Протокол мультиплексора</li> <li>Драйвер протокола LLDP (</li> </ul> </li> </ul>  | сетевого адаптера (Маі<br>Майкрософт)             | Параметры IP можно назначать ав<br>поддерживает эту возножность. Е<br>параметры IP у сетевого админист                                                           | томатически, если сеть<br>противном случае узнайте<br>ратора. |
| Ответчик обнаружения топ                                                                                                    | ологии канального уров                            | Получить IP-адрес автоматич                                                                                                    | ески                                                          |
| Ответчик обнаружения топ                                                                                                    | ологии канального уров                            | <ul> <li>Использовать следующий ІР-</li> </ul>                                                                                                    | адрес:                                                        |
|                                                                                                    |                                                   |                                                                                                    |                                                               |
| 🔲 🔺 Протокол Интернета верси                                                                                                    | и 6 (ТСР/ІРуб)                                    | IP-адрес:                                                                                                    |                                                               |
| <ul> <li>Фротокол Интернета верси</li> <li>Фротокол Интернета верси</li> </ul>                                                        | и 6 (TCP/IPv6)<br>и 4 (TCP/IPv4)                  | IP-адрес:<br>Маска подсети:                                                                                                    | · · · · ·                                                     |
|                                                                                                    | и 6 (TCP/IPv6)<br>и 4 (TCP/IPv4) >                | IP-адрес:<br>Маска подсети:<br>Основной шлюз:                                                                                                    | 4 4 4                                                         |
| <ul> <li>Протокол Интернета верси</li> <li>Протокол Интернета верси</li> <li>Установить</li> <li>Удалить</li> </ul>                   | и 6 (TCP/IPv6)<br>и 4 (TCP/IPv4)<br>><br>Свойства | IP-адрес:<br>Маска подсети:<br>Основной шлюз:<br>Получить адрес DNS-сервера                                                                                      | автоматически                                                 |
| <ul> <li>Протокол Интернета верси</li> <li>Протокол Интернета верси</li> <li>Установить</li> <li>Удалить</li> <li>Описание</li> </ul> | и 6 (TCP/IPv6)<br>и 4 (TCP/IPv4)<br>Свойства      | IP-адрес:<br>Маска подсети:<br>Основной шлюз:<br>● Получить адрес DNS-сервера                                                                                    | автоматически<br>реса DNS-серверов;                           |
| <ul> <li>Протокол Интернета верси</li> <li>Протокол Интернета верси</li> <li>Установить</li> <li>Удалить</li> <li>Описание</li> </ul> | и 6 (TCP/IPv6)<br>и 4 (TCP/IPv4)<br>Свойства      | IP-адрес:<br>Маска подсети:<br>Основной шлюз;<br>● Получить адрес DNS-сервера -○ Использовать следующие ади Предпочитаемый DNS-сервер:                           | автонатически<br>реса DNS-серверов:                           |
| <ul> <li>Протокол Интернета верси</li> <li>Протокол Интернета верси</li> <li>Установить</li> <li>Удалить</li> <li>Описание</li> </ul> | и 6 (TCP/IPv6)<br>и 4 (TCP/IPv4)<br>Свойства      | IP-адрес:<br>Маска подсети:<br>Основной шлюз:<br>● Получить адрес DNS-сервера • Использовать следующие ади Предпочитаемый DNS-сервер: Альтернативный DNS-сервер: | автоматически<br>реса DNS-серверов:                           |

 выставляем значения Получить IP-адрес автоматически, Получить адрес DNS-сервера автоматически, нажимаем ОК и еще раз ОК,

- подключить терминал к компьютеру патч-кордом RJ-45, включить терминал,
- открыть браузер Internet Explorer, ввести в адресную строку адрес http://sky.manage/

| Gilat   Gilat   CPE Installation     CPE 1/3   Enter Installation   Enter Installation     Step 1/3   Enter Installation | Gilat!<br>e steps as indicated in the bar on the left side of the page.<br>eters |
|----------------------------------------------------------------------------------------------------|----------------------------------------------------------------------------------|
| Step 1/3<br>Enter Installation<br>Parameters                                                                             | eters                                                                            |
| Enter Location Code:                                                                                                    | Your location code can be found in the invoice                                   |
| Dish Pointing     Enter RF Cluster Code:     099A     Modem Installation     To continue, click Next                     | Your RF cluster code can be found in the invoice                                 |
| Reset Modem EWD Channel Parameters Load RF Cluster Table                                                                 | Next                                                                             |

• перед тем как ввести необходимые значения Location Code и RF Cluster code загрузите конфигурационный файл в формате .bin через меню Load RF Cluster Table.

Обычно файл уже загружен перед отгрузкой оборудования клиенту, но при необходимости его можно запросить у техподдержки.

далее введите Location code (всегда 000М) и

• RF Cluster code (смотрите основную пользовательскую информацию вначале документа, либо карту зон покрытия и приложение, расположенное в конце документа), нажмите Next

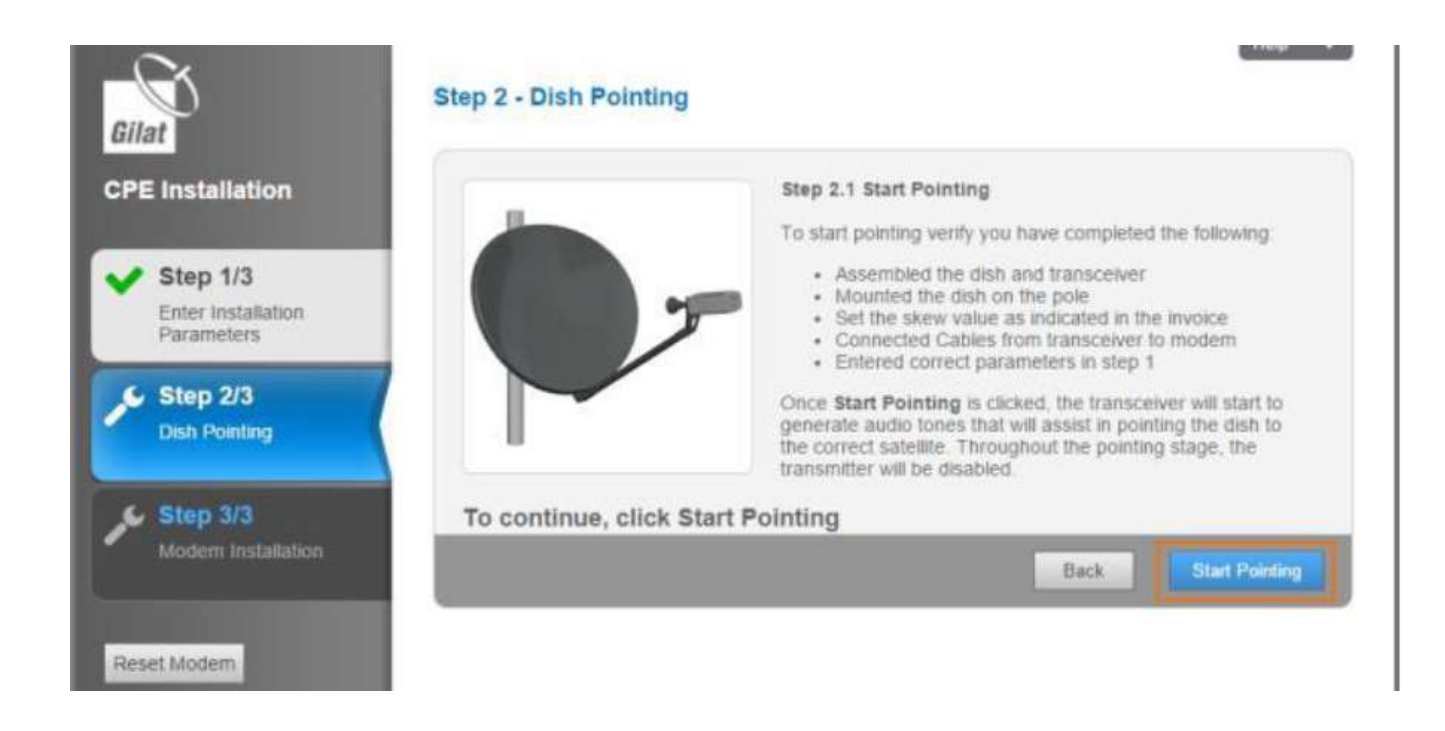

нажмите Start Pointing , после нажатия на данном этапе происходит наведение антенны.

• В этот момент приемопередатчик начинает работать, подавая сигнал Searching (Поиск), указывающий на то, что он ищет сигнал.

Теперь Вы можете оставить компьютер, перейти к тому месту, где находится антенна, и начать ее наведение.

Подробный процесс наведения показан в видео «Инструкция по установке и наведению на спутник терминалов Gilat» (<u>https://kosmobit.com/dokumenty-instruktsii-kosmobit</u>) или описан в документе «Установка и наведение абонентского оборудования» в комплекте поставки.

Во время наведения антенны веб-интерфейс модема будет отображать текущий уровень приёмного сигнала.

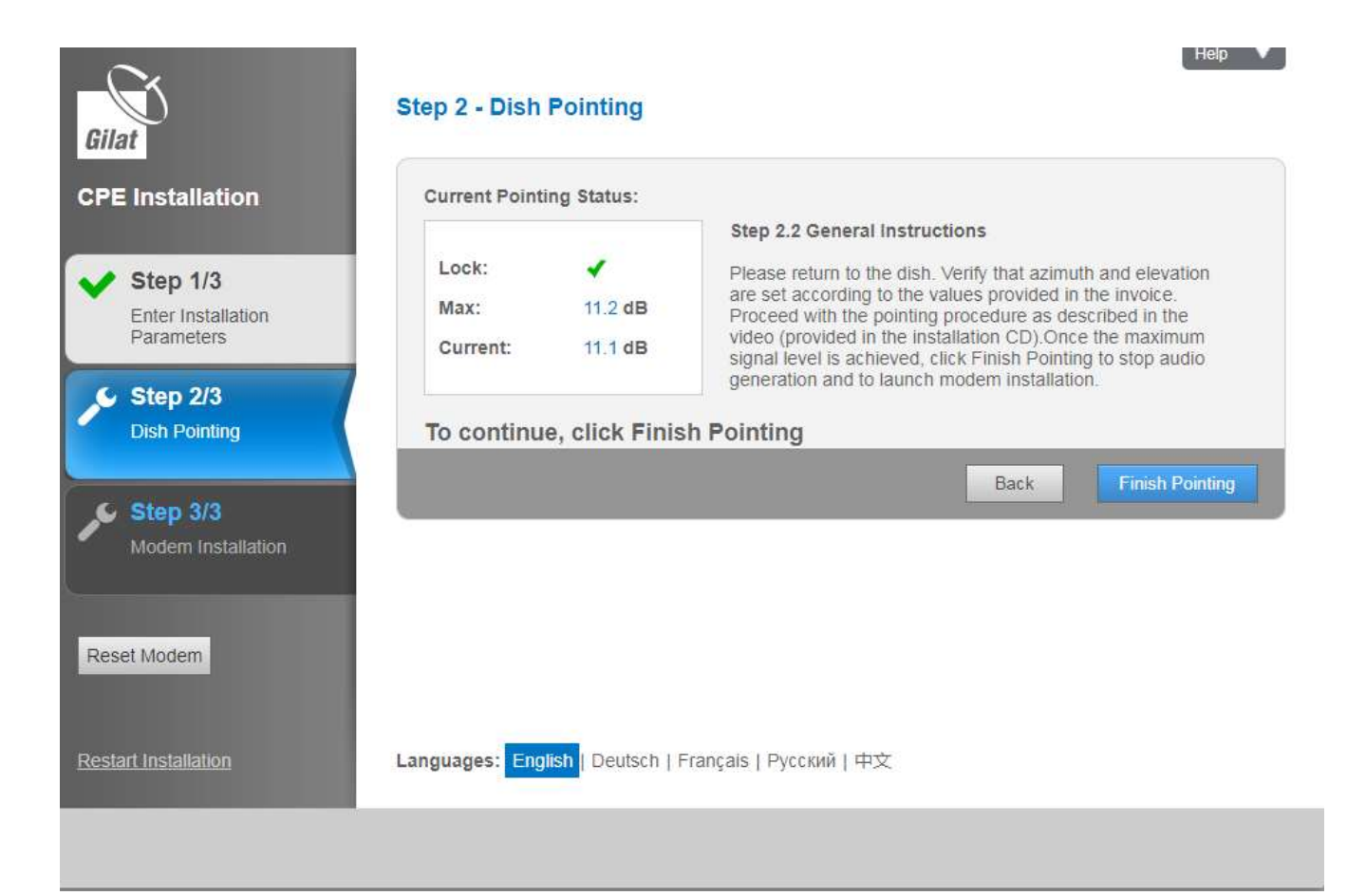

 после наведения и закрепления антенны, нажмите кнопку Finish Pointing, внимание уровень сигнала (current level) должен быть в пределах 10-15 дБ.
 После наведения, затяните болты

| Gilat                                                                                                    | Step 2 - Dish Pointing                                                                                                    | Help 🔻                                                                                                    |
|----------------------------------------------------------------------------------------------------|----------------------------------------------------------------------------------------------------|----------------------------------------------------------------------------------------------------|
| CPE Installation                                                                                                    | Current Pointing Status:                                                                                                    |                                                                                                    |
| <ul> <li>Step 1/3         Enter Installation         Parameters     </li> <li>Step 2/3         Dish Pointing     </li> <li>Step 3/3</li> </ul> | Lock:<br>Max: 12.1 dB<br>Current: 10.2 dB<br>Note: The current level<br>is lower than the<br>maximum level<br>achieved.<br>Consider repointing<br>before continuing. | Step 2.2 General Instructions<br>Please return to the dish. Verify that azimuth and elevation<br>are set according to the values provided in the invoice.<br>Proceed with the pointing procedure as described in the<br>video (provided in the installation CD).Once the maximum<br>signal level is achieved, click Finish Pointing to stop audio<br>generation and to launch modem installation. |
| Modem Installation                                                                                                    | To continue, click Finis                                                                                                    | sh Pointing                                                                                                    |
| Reset Modem                                                                                                    |                                                                                                    | Back Finish Pointing                                                                                                    |
| Restart Installation                                                                                                    | Languages: English   Deutsch                                                                                                    | Français                                                                                                    |

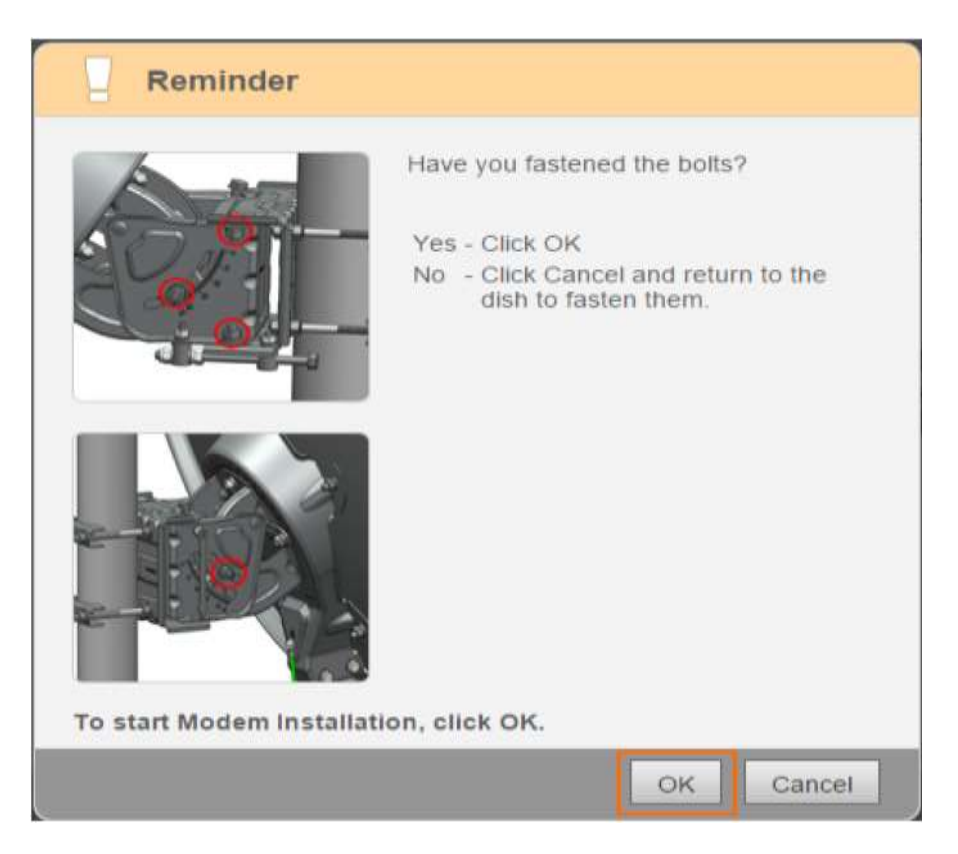

После этого, терминал проводит настройку по заданным параметрам, которая может занять до 10 минут и сопровождаться несколькими автоматическими перезагрузками модема. После успешно пройденных этапов установки появится окно «Установка проведена успешно», нажмите Finish. На терминале должны загореться первые три индикатора.

#### Активация станции в личном кабинете клиента.

После того как вы убедились в том, что модем полностью проинсталлирован и готов к работе, вы будете иметь доступ к странице www.KOSMOBIT.COM, а также будете иметь возможность активировать станцию в личном кабинете.

Для этого: В любом WEB браузере (например, Safari, Opera, Internet Explorer) в адресной строке набираем адрес <u>www.abonent.KOSMOBIT.COM</u> или <u>http://212.19.27.28</u> или http://192.168.101.4:8082

| •                                      | ,                            |               |                           |                      |                             |      |          |       |     |      |                          |         |       |
|----------------------------------------|------------------------------|---------------|---------------------------|----------------------|-----------------------------|------|----------|-------|-----|------|--------------------------|---------|-------|
| $\leftrightarrow$ > G                  | 🛕 Не защ                     | ищено   abor  | n <mark>ent.</mark> kosmo | bit.com/?a           | ct=login                    |      |          |       |     |      |                          |         |       |
| \star Bookmarks                        | G Google+                    | 🕫 StarLine Te | елематика                 | 📙 Mikroti            | k 🛄 V                       | AT [ | Хостинг, | почта | Бил | линг | Телефо <mark>н</mark> ия | Аэропор | ты ДВ |
| d<br>E                                 |                              |               |                           |                      |                             |      |          |       |     |      |                          |         |       |
| I.V.                                   | OCHO                         | DVII          |                           |                      |                             |      |          |       |     |      |                          |         |       |
| Пользова<br>Регистр                    | атель<br>рация               | бит           |                           | Вх                   | од                          |      |          |       |     |      |                          |         |       |
| Пользова<br>Регистр<br>Восстан         | атель<br>рация<br>новление н | пароля        |                           | Bx                   | <b>ОД</b><br>Іогин          |      |          |       |     |      |                          |         |       |
| Пользова<br>Регистр<br>Восстан<br>Вход | атель<br>рация<br>новление н | пароля        |                           | <b>Вх</b><br>,<br>па | <b>ОД</b><br>Іогин<br>ароль |      |          |       |     |      |                          |         |       |
| Пользова<br>Регистр<br>Восстан<br>Вход | атель<br>рация<br>новление н | пароля        |                           | Bx<br>J              | <b>ОД</b><br>Іогин<br>ароль |      | апомни   | ТЬ    |     |      |                          |         |       |

Логином является Ваш номер договора, пароль по умолчанию «00000».

\* Если Вы <u>не можете зайти в личный кабинет</u> под логином и паролем, тогда <u>необходимо написать</u> <u>письмо</u> с адреса электронной почты, который был указан при заключении договора, <u>на</u> <u>abonent@kosmobit.com, с просьбой восстановить логин и пароль</u>, либо позвонить в техническую поддержку по номеру 8(499)2130503.

Для активации станции, на главной странице личного кабинета, необходимо нажать ссылку активировать.

Далее, из раскрывающегося списка, выбрать станцию, которую необходимо активировать. (Если у вас привязано несколько станций, к одному ЛК, то необходимо выбрать **Site ID** станции, которая была установлена). Станция готова к работе. В течение 10 минут Интернет должен заработать.

В личном кабинете в разделе «Оплата» Вы можете произвести пополнение балансового счёта абонента, в разделе «Заявки» создать заявку на смену тарифного плана или обращение в техническую поддержку.

# Глава 3: Диагностика основных неисправностей

Диагностика неисправностей проводится по индикации терминала. Всего на нем пять индикаторов — питание, спутник, соединение, индикаторы приема и передачи данных

| Состояние                          | Поведение светодиодов |                  |                    |        |        |  |
|------------------------------------|-----------------------|------------------|--------------------|--------|--------|--|
|                                    | Питание               | Спутник.<br>сеть | Состояние<br>связи | Тх     | Rx     |  |
| Питание выключено                  | Выкл.                 | Выкл.            | Выкл.              | Выкл.  | Выкл.  |  |
| Питание подано                     | Вкл.                  | Выкл.            | Выкл.              | Выкл.  | Выкл.  |  |
| Получен сигнал сети                | Вкл.                  | Мигает           | Выкл.              | Выкл.  | Выкл.  |  |
| Синхронизация сети                 | Вкл.                  | Вкл.             | Выкл.              | Выкл.  | Выкл.  |  |
| Установление связи (мигает         | Вкл.                  | Вкл.             | Выкл.              | Мигает | Выкл.  |  |
| при отправке сигнала входа в       |                       |                  |                    |        |        |  |
| систему)                           |                       |                  |                    |        |        |  |
| Связь установлена,                 | Вкл.                  | Вкл.             | Мигает             | Выкл.  | Выкл.  |  |
| отсутствует/ограниченное           |                       |                  |                    |        |        |  |
| подключение к глобальной           |                       |                  |                    |        |        |  |
| сети                               |                       |                  |                    |        |        |  |
| Связь установлена,                 | Вкл.                  | Вкл.             | Мигает             | Мигает | Выкл.  |  |
| осуществляется подключение         |                       |                  |                    |        |        |  |
| к глобальной сети                  |                       |                  |                    |        |        |  |
| Связь установлена, глобальная      | Вкл.                  | Вкл.             | Вкл.               | Выкл.  | Выкл.  |  |
| сеть подключена                    |                       |                  |                    |        |        |  |
| Пользовательский трафик RX         | Вкл.                  | Вкл.             | Вкл.               | Вкл.   | Мигает |  |
| Пользовательский трафик ТХ         | Вкл.                  | Вкл.             | Вкл.               | Мигает | Вкл.   |  |
| Пользовательский трафик RX и<br>TX | Вкл.                  | Вкл.             | Вкл.               | Мигает | Мигает |  |

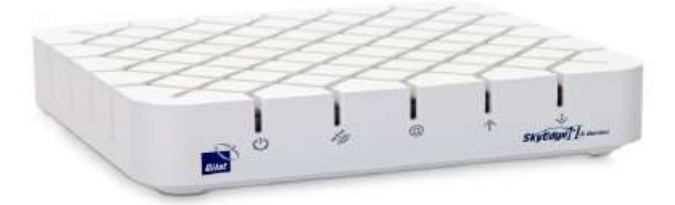

Соответственно могут наблюдаться следующего рода проблемы: Питание:

не горит — не приходит питание на терминал, необходимо проверить блок питания,

#### Спутник:

- не горит нет связи со спутником, или нет связи между приемопередачиком и терминалом (поврежден/отсоединился кабель),
- мигает терминал пытается подключиться к спутнику,

#### Состояние связи:

- не горит нет соединения с сервером NMS (не авторизован на сервере) или связь ограничена на сервере (установлен режим TX block в конфигурации)
- мигает терминал пытается установить соединение с сервером NMS (пытается авторизоваться на сервере)

Индикаторы приема и передачи данных:

не горит — данные не передаются.

### Сообщения об ошибках

В процессе установки модема могут отображаться следующие сообщения об ошибках. Возможныепричины и способы разрешения ситуации предложены в таблице ниже.

| Nº | Сообщение об<br>ошибке/Описание                                                                                                    | Причина ошибки                                                                                  | Разрешение                                                                                                    |
|----|----------------------------------------------------------------------------------------------------|-------------------------------------------------------------------------------------------------|----------------------------------------------------------------------------------------------------|
| 1  | RF Cluster code value is out of<br>range(Значение кода луча<br>(РЧ кластера)находится вне<br>диапазона)                                                                                                    | Введен неверный код<br>луча (РЧ кластера)                                                       | Введите правильный код РЧ кластера                                                                                                    |
| 2  | Location code value is out of range<br>(Значениекода местоположения<br>находится вне диапазона)                                                                                                    | Введен неверный код<br>местоположения                                                           | Введите правильный код<br>местоположения                                                                                                    |
| 3  | При нажатии кнопки «Next»<br>(Далее) напервой странице<br>«Install» (Установка): Rx cable<br>is notconnected properly<br>(Кабель на приёмподключён<br>неправильно ).                                                                             | СРЕ обнаружил<br>отсоединение кабеля Rx                                                         | Убедитесь, что:<br>Кабель Rx подключен к входномупорту<br>RFIN на модеме;<br>Разъем правильно смонтирован на Rx<br>кабеле;<br>кабель Rx подключен к порту Rx на<br>приемопередатчике<br>Если проблема не устраняется,<br>обратитесь к оператору |
| 4  | На шаге 2 установки отображается<br>следующее диалоговое окно об<br>ошибке:Configuration mismatch<br>detected!<br>(Обнаружено несоответствие<br>конфигурации)                                                                                    | СРЕ обнаружил, что код<br>луча (РЧ кластера) не<br>соответствует<br>установленному<br>комплекту | Проверьте параметры установки. Если<br>параметры правильные, обратитесь в службу<br>поддержки.                                                                                                    |
| 5  | При нажатии кнопки «Finish Pointing»<br>(Завершить наведение) на шаге 2<br>установкии состоянии антенны «Not<br>Locked» (Нет приёма):<br>Modem must be locked before ending<br>pointing(Не завершайте наведение,<br>пока модем не начнёт приём). | На модеме нет приёма                                                                            | Добейтесь приёма сигнала со спутникаболее<br>точным наведением антенны                                                                                                    |
| 6  | Шаг 3, подэтап 1/5: software<br>downloadtimeout (приостановка<br>загрузки программного<br>обеспечения)                                                                                                    | Модем не может<br>выполнить загрузку<br>программного<br>обеспечения                             | Проверьте правильность<br>подключения кабеля Rx/Tx<br>Перезапустите активацию                                                                                                    |
| 7  | Шаг 3, подэтап 3/5: Return<br>ChannelAcquisition timeout<br>(приостановка настройки<br>канала обратной<br>связи)                                                                                                    | Модем не может<br>завершить настройку<br>канала обратной<br>связи                               | Перезапустите активацию; если проблема<br>не устранена, обратитесьв службу<br>технической поддержки                                                                                                    |
| 8  | Шаг 3, подэтап 4/5: Network<br>Admissiontimeout (приостановка<br>подключения<br>к сети)                                                                                                    | Модем не может<br>завершить процесс<br>подключения к сети                                       | Перезапустите активацию; если проблема<br>не устранена, обратитесьв службу<br>технической поддержки                                                                                                    |
| 9  | На шаге 3 установки отображается<br>следующее диалоговое окно об<br>ошибке:Примечание: [stepname] is<br>taking longerthan expected [Имя<br>шага] выполняется дольше, чем<br>ожидалось.                                                           | Приостановка                                                                                    | Обратитесь в службу технической<br>поддержки.<br>После устранения проблемы, нажмите<br>кнопку «Перезапустить активацию».                                                                                                    |

| 10 | На шаге 3 установки<br>отображается следующее<br>диалоговое окно об ошибке:<br>СРЕ Installation Failure (Сбой<br>установкитерминала)<br>Наведение может быть<br>неточным, поэтому<br>обслуживание<br>запрещено.                     | Не завершена проверка<br>качества наведения<br>антенны                                                                                                    | Наведение может быть неточным, поэтому<br>обслуживание запрещено. Убедитесь в том,<br>что погода ясная, ичто нет никаких<br>препятствий в пределах прямой видимости<br>от<br>антенны до спутника.<br>Нажмите «Repoint Dish» (Повторное<br>наведение антенны), чтобы улучшить<br>точность наведения. Еслипроблема не<br>устраняется, обратитесь в службу<br>технической поддержки. |
|----|----------------------------------------------------------------------------------------------------|----------------------------------------------------------------------------------------------------|----------------------------------------------------------------------------------------------------|
| 11 | В окне «СРЕ Status» (Состояние<br>терминала) выводится<br>сообщение:<br>No Sync (Отсутствует<br>синхронизация)<br>Synchronization problem<br>(Не удаётся выполнить<br>синхронизацию).                                               | Modem cannot synchronize<br>with the hub (Модем не<br>может быть<br>синхронизирован с<br>хабом). Это может быть<br>связано с технической<br>проблемой поставщиков<br>услуг спутниковой связи.      | Подождите несколько минут и<br>перезапустите модем.<br>Если проблема не устраняется,<br>обратитесь в службу технической<br>поддержки.                                                                                                    |
| 12 | В окне «СРЕ Status» (Состояние<br>терминала) выводится<br>сообщение:<br>No Satellite Link<br>(Нет связи со спутником)<br>Link establishment problem<br>(Не удаётсяустановить связь<br>со спутником).<br>или<br>No Lock (Нет приёма) | Модем не может<br>установить связь с<br>хабом. Это может быть<br>связано с<br>экстремальными<br>погодными условиями<br>на месте установки<br>оборудования<br>пользователя или<br>поставщиков услуг | Если погода плохая, подождите<br>несколько минут. Если погода хорошая,<br>перезагрузите модем. Если проблема не<br>устраняется, обратитесь в службу<br>техническойподдержки.                                                                                                    |

#### Вероятные проблемы с обслуживанием

Проблемы с обслуживанием возможны по нескольким причинам (или любой их комбинации):

- 1. Перегрузка сети из-за высокого потребления пропускной способности всеми пользователями.
- Возможно, Вы превысили Вашу квоту. Проверьте текущее состояние на сайте Вашего провайдера,
- 3. На странице Web модема нажмите «Diagnostics» (Диагностика) и просмотрите журнал установки. Если текущий уровень сигнала ниже, чем полученный в процессе установки, этоможет быть связано с плохими погодными условиями в Вашем регионе или в месте расположения центрального передатчика/приемника (хаба).
- Убедитесь, что все гайки были затянуты. Если антенна сместилась (по любой причине), выполните повторное наведение.
- Проверьте, не появились ли новые препятствия в зоне прямой видимости (дерево, которое выросло, новое здание и т.д.). Если нет, то попробуйте переустановить антенну, чтобы добиться более высокого уровня.
- Если вышеуказанные меры не помогли решить проблему, обратитесь в службу технической поддержки.

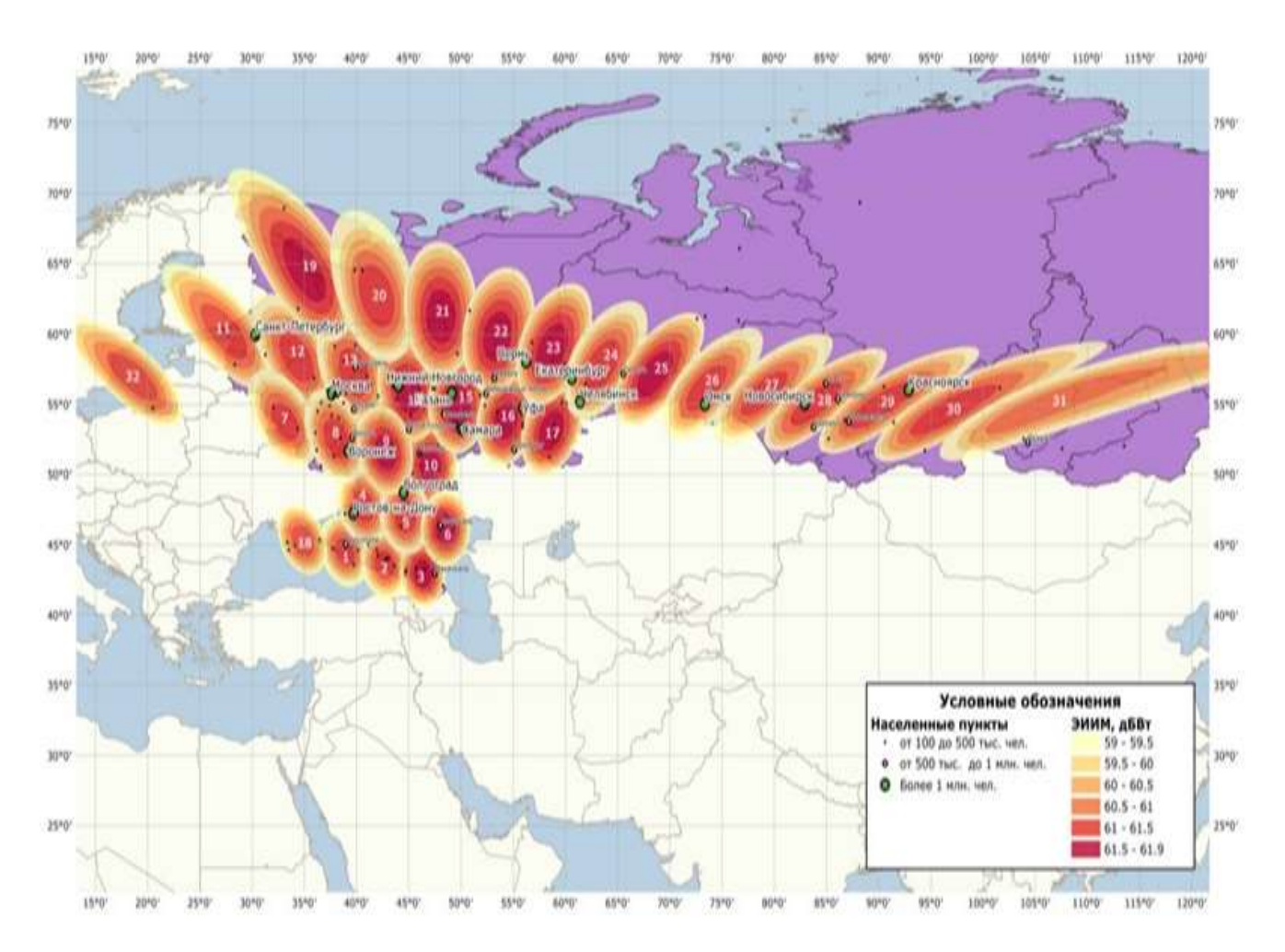

# Карта зон покрытия Ямал 601

WWW.KOSMOBIT.COM

**WWW.КОСМОБИТ.РФ** 

| Номер<br>луча | Код РЧ-<br>кластера<br>(код<br>луча) | Код<br>местоположения | Положение<br>поляризации | Номер<br>луча | Код РЧ-<br>кластера | Код<br>местоположения | Положение<br>поляризации |
|---------------|--------------------------------------|-----------------------|--------------------------|---------------|---------------------|-----------------------|--------------------------|
| 1             | 001B                                 | 000M                  | В                        | 17            | 017B                | 000M                  | Α                        |
| 2             | 002B                                 | 000M                  | В                        | 18            | 018B                | 000M                  | В                        |
| 3             | 003B                                 | 000M                  | В                        | 19            | 019B                | 000M                  | В                        |
| 4             | 004B                                 | 000M                  | А                        | 20            | 020B                | 000M                  | В                        |
| 5             | 005B                                 | 000M                  | А                        | 21            | 021B                | 000M                  | В                        |
| 6             | 006B                                 | 000M                  | А                        | 22            | 022B                | 000M                  | в                        |
| 7             | 007B                                 | 000M                  | В                        | 23            | 023B                | 000M                  | В                        |
| 8             | 008B                                 | 000M                  | в                        | 24            | 024B                | 000M                  | в                        |
| 9             | 009B                                 | 000M                  | В                        | 25            | 025B                | 000M                  | В                        |
| 10            | 010B                                 | 000M                  | в                        | 26            | 026B                | 000M                  | в                        |
| 11            | 011B                                 | 000M                  | А                        | 27            | 027B                | 000M                  | В                        |
| 12            | 012B                                 | 000M                  | А                        | 28            | 028B                | 000M                  | В                        |
| 13            | 013B                                 | 000M                  | Α                        | 29            | 029B                | 000M                  | в                        |
| 14            | 014B                                 | 000M                  | А                        | 30            | 030B                | 000M                  | В                        |
| 15            | 015B                                 | 000M                  | А                        | 31            | 031B                | 000M                  | В                        |
| 16            | 016B                                 | 000M                  | А                        | 32            | 032B                | 000M                  | Α                        |

#### Таблица 1 Коды лучей, местоположения и поляризации

<u>Внимание!</u> Перед установкой необходимо загрузить обновленную таблицу кодов лучей, согласно инструкции на стр. 10 Определите подходящее место для Вашей спутниковой антенны.